## **SETUP EMERGENCY LOGIN**

1. Got to setup, select in-car unit setup.

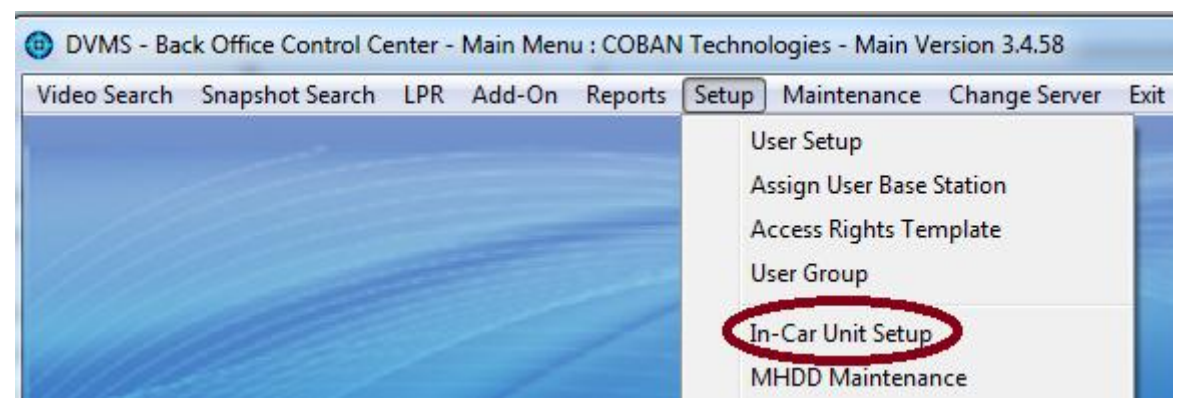

2. Select the particular Templates you want this to be effective.

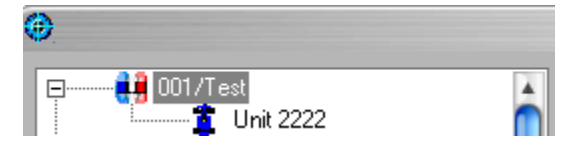

3. Under the system tab, locate **Logon Type**; make sure **Emergency login** is checked.

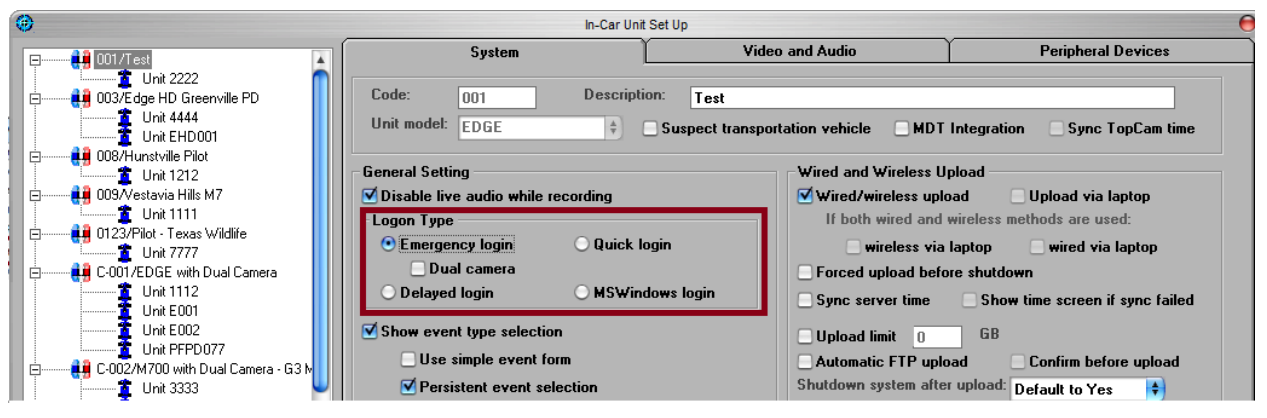

4. Click Save Template.

| Patrol Unit Configuration                         | Edit Template  |                 |               | 1    |
|---------------------------------------------------|----------------|-----------------|---------------|------|
| Unit ID: Base station: \$CBSDVMS4                 |                |                 | $\frown$      |      |
| Patrol ID: 🗹 This unit can upload to all stations | Show All Units | New Template    | Save Template |      |
| Streaming IP mask:                                |                | £3              | $\smile$      | Exit |
| Description:                                      |                |                 |               |      |
| New Save Deactivate Move                          |                | Delete Template | Cancel        |      |

**Note:** If you have more than one template that you want to enable this setting on, you will need to repeat process on each one of the templates.